# VISUAL INSTRUCTION ULTRAPROBE 10,000SD Electrical Inspection

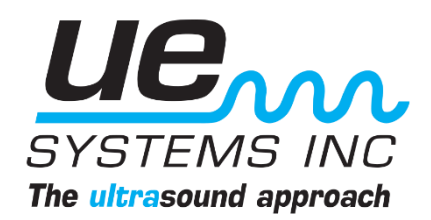

Ultraprobe 10,000SD - Electrical Inspection: How To Guide NOTE: UE DMS Software and Spectralyzer Software are available for download at www.uesystems.com

#### **FUNDAMENTALS**

Electrical Inspection Using Ultrasound is a Direct, Effective Method for Immediate Identification Whether Electrical Faults are Present Within Energized Equipment. The Ultraprobe 10,000SD Allows for Real Time Inspections and Recording Capabilities to Support Audible and Visual Analyses of Various Apparatus Using an Airborne Approach.

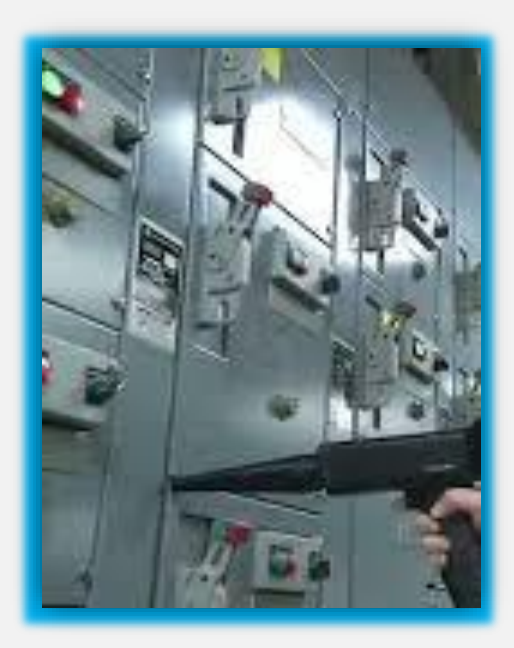

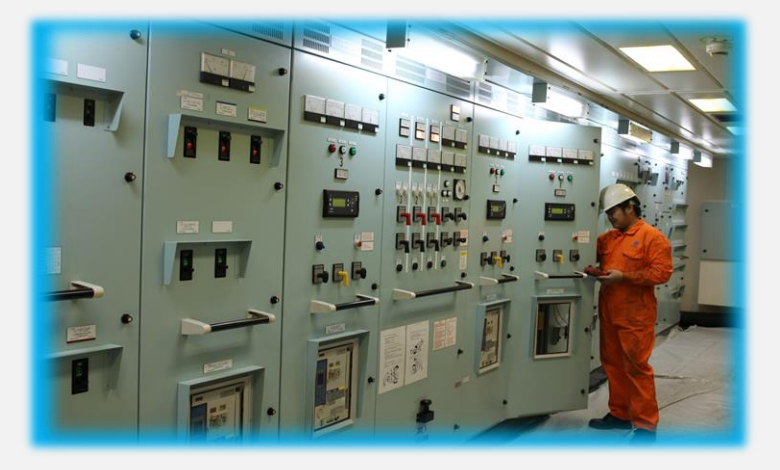

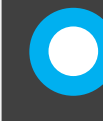

With Safety Being Paramount When Inspecting Energized Electrical Equipment, Limiting Exposure to Operators is Key. With an Airborne Approach, Direct Exposure is Unnecessary With the Sound of the Equipment Being The Guide to Real Time Assessment and Severity Identification.

Ultraprobe 10,000SD - Electrical Inspection: How To Guide NOTE: UE DMS Software and Spectralyzer Software are available for download at www.uesystems.com

### SAFETY

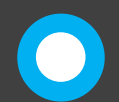

Always Maintain Safety When Working Around Energized Electrical Equipment. Never Touch Any Part of the Ultraprobe 10,000SD to Electrical Equipment. Establishing Standard Operating Procedures for the Use of Ultrasonic Technology is Always Recommended and Can Help Maintain Safety.

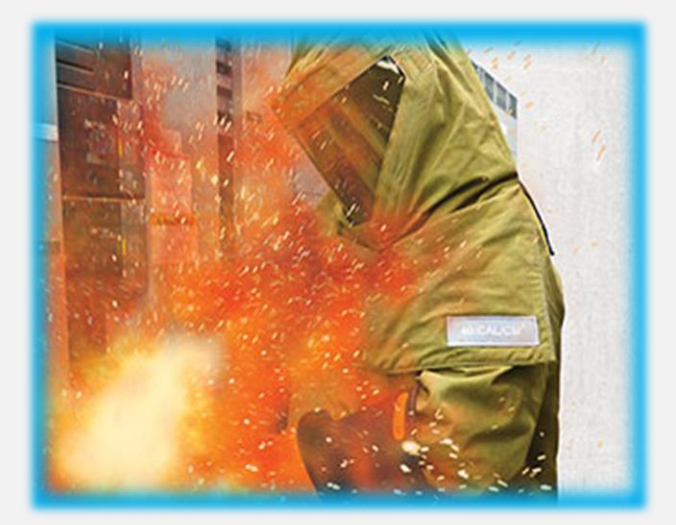

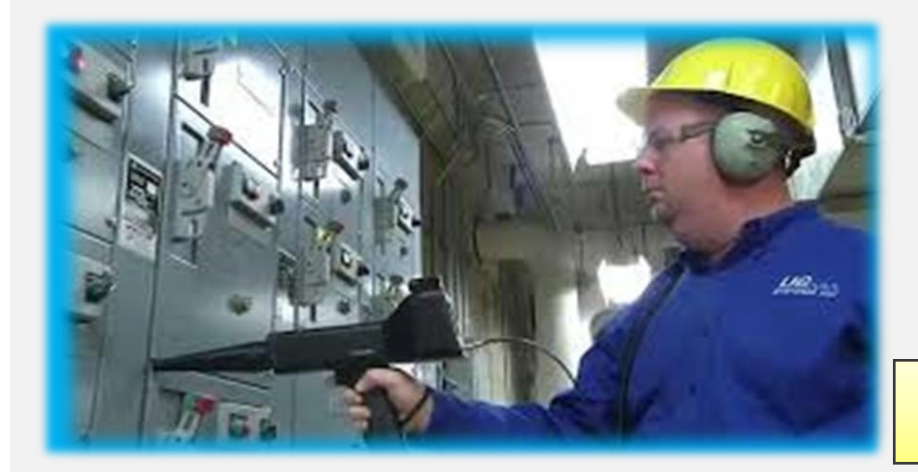

Obey ALL Safety Procedures. Wear Appropriate Protective Clothing and Safety Gear. When Inspecting, Scan With Elbows at Waist. If Unfamiliar With Required Safety Procedures, Consult With Safety Coordinator For Detailed Instructions Prior to Inspections.

NOTE: Always Be Aware of the Potential of Arc Flash.

Ultraprobe 10,000SD - Electrical Inspection: How To Guide

NOTE: UE DMS Software and Spectralyzer Software are available for download at www.uesystems.com

#### **INITIAL SETUP**

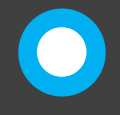

To Power On the Ultraprobe 10,000SD, Pull and Hold the Instrument Trigger. Keep Trigger Pulled for Instrument to Remain ON. The Unit Will Power On in The Main Display.

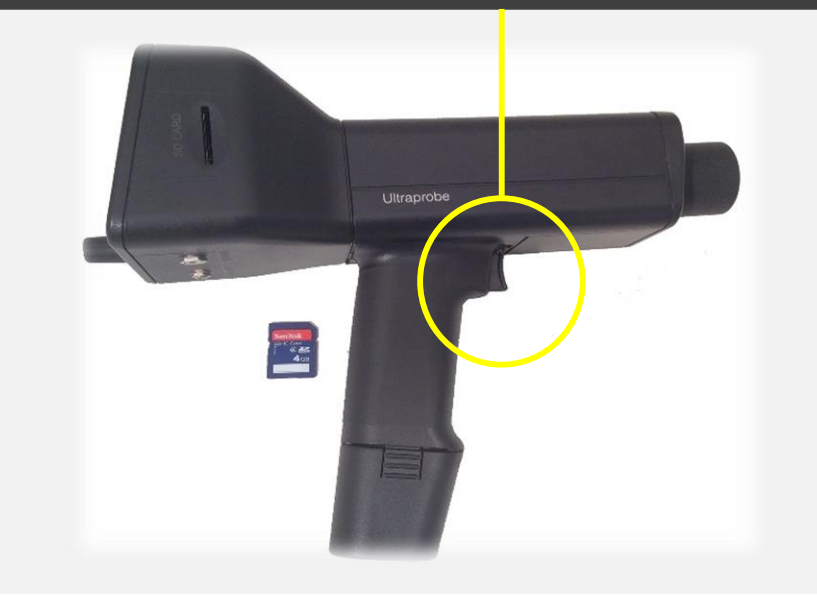

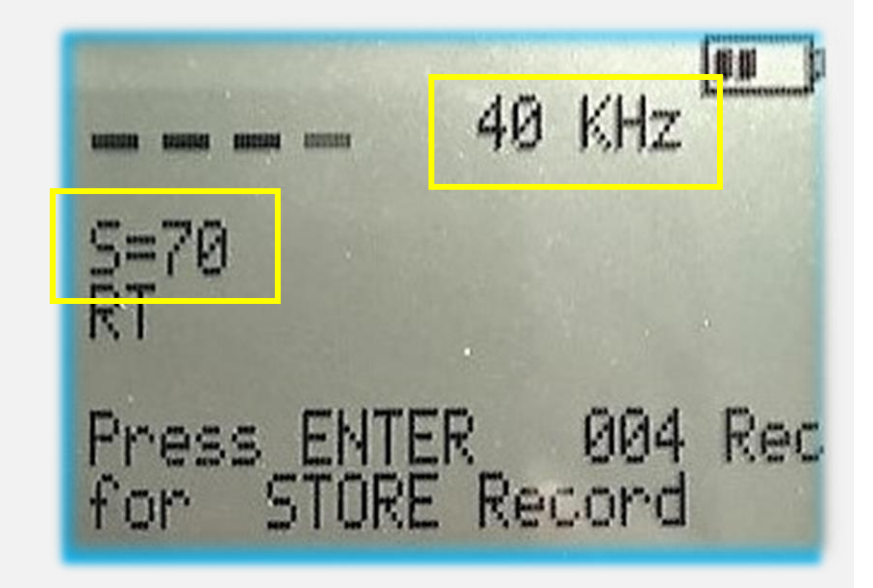

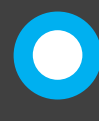

The Ultraprobe 10,000SD Powers On in Default Mode of 40KHz (Unless Previously Changed) with the Sensitivity at Maximum (70).

# 10,000SD ELECTRICAL DETECTION

Ultraprobe 10,000SD - Electrical Detection: How To Guide NOTE: UE DMS Software and Spectralyzer Software are available for download at www.uesystems.com

#### **INITIAL SETUP**

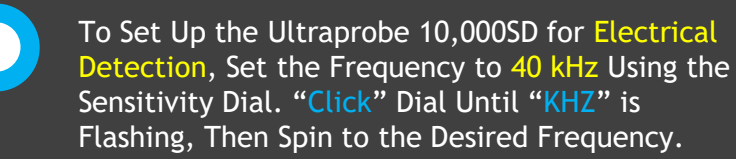

Once 40 kHz is Reached, Click the Sensitivity Dial Again to Set that Frequency.

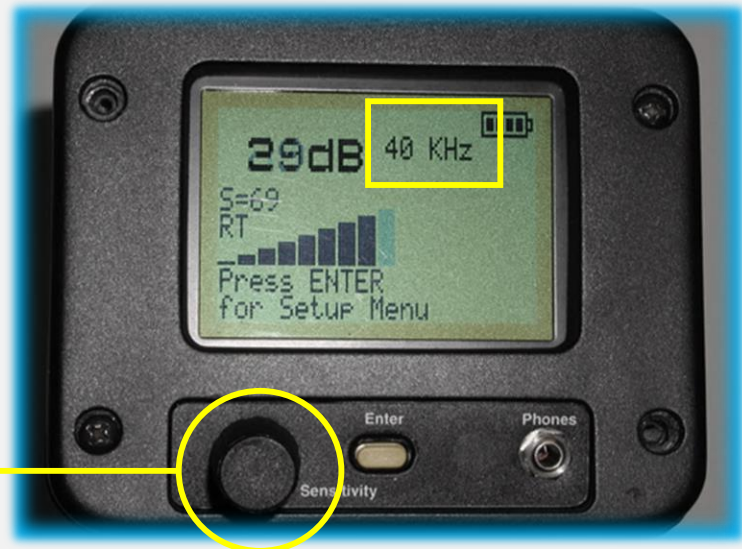

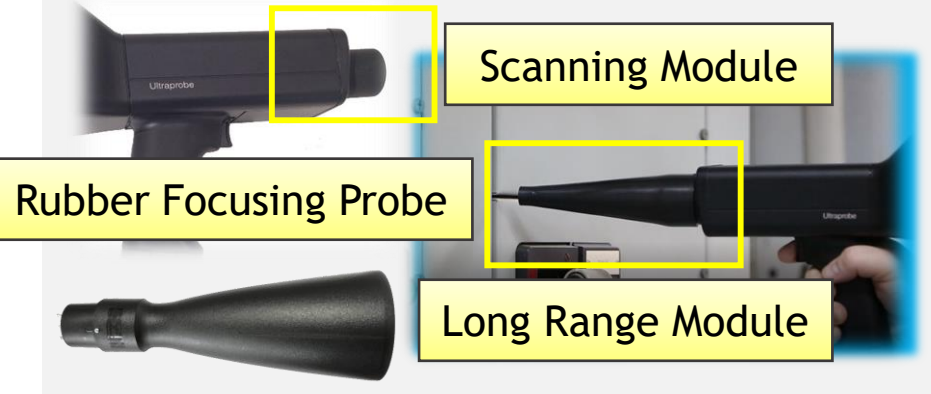

Then Insert the Scanning Module (SCM) or the Long Range Module (LRM) into the Module Port. Modules are Removed by Pulling Module Straight Out of Port Without Twisting. Module Selection for Electrical Inspections Depend on What Apparatus is Being Tested. The Use of the Rubber Focusing Probe May Be Necessary for Precise Inspection Technique.

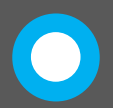

Ultraprobe 10,000SD - Electrical Inspection: How To Guide

**NOTE:** UE DMS Software and Spectralyzer Software are available for download at <u>www.uesystems.com</u>

#### **INITIAL SETUP**

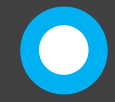

Select the Electrical Application from the Setup Menu Located in the Function Bar. Press the Sensitivity Dial Until the Setup Menu is Flashing, Then Press the ENTER Button. Spin the Dial to find Menu #3, Application Select. To Enter the Menu, Click the Dial Again.

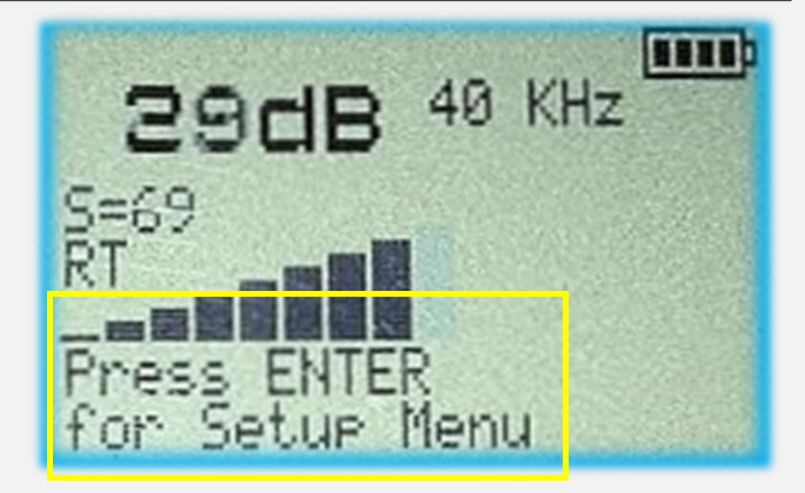

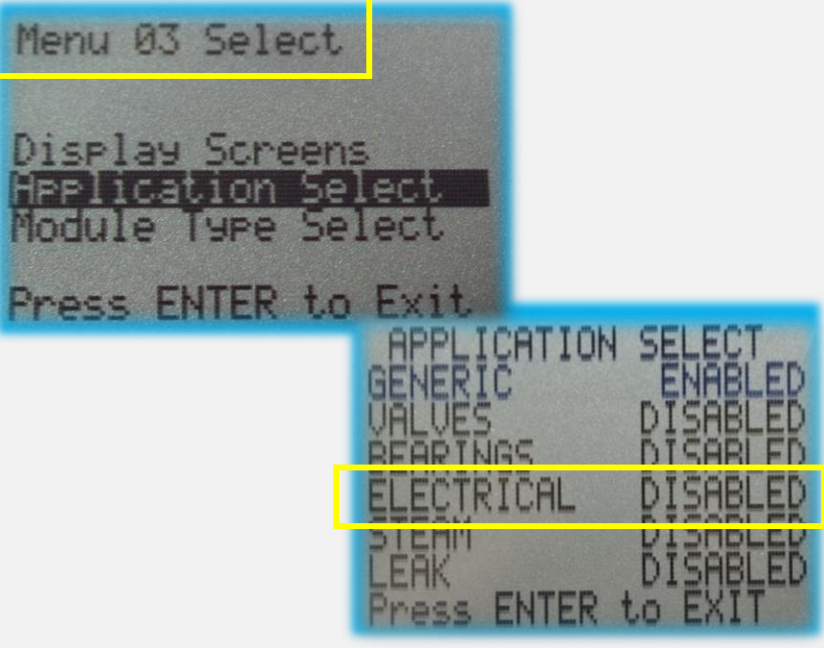

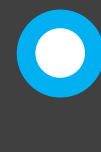

From Menu #3, Application Select, Spin the Sensitivity Dial to Navigate to ELECTRICAL, Then Click the Dial Again to Save That Selection. Once ELETRICAL is ENABLED, Press the ENTER Button to Return to the Main Display.

Ultraprobe 10,000SD - Electrical Inspection: How To Guide NOTE: UE DMS Software and Spectralyzer Software are available for download at www.uesystems.com

#### **INITIAL SETUP**

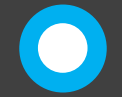

If Using the Ultraprobe 10,000SD as a Route Based Tool, Downloading the DMS Software From UESystems.com Will Allow Inspectors to Build a Database for Each Electrical Apparatus Within the Facility. Each Route Can Be Uploaded to the UltraProbe for Organized Data Collection.

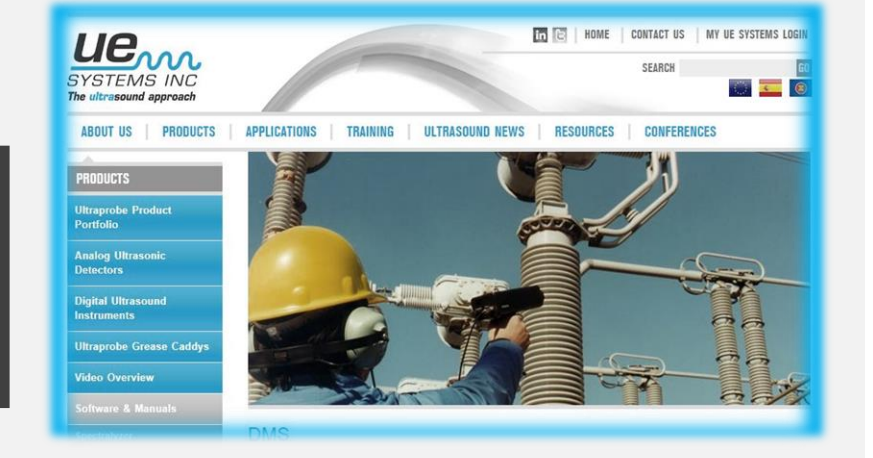

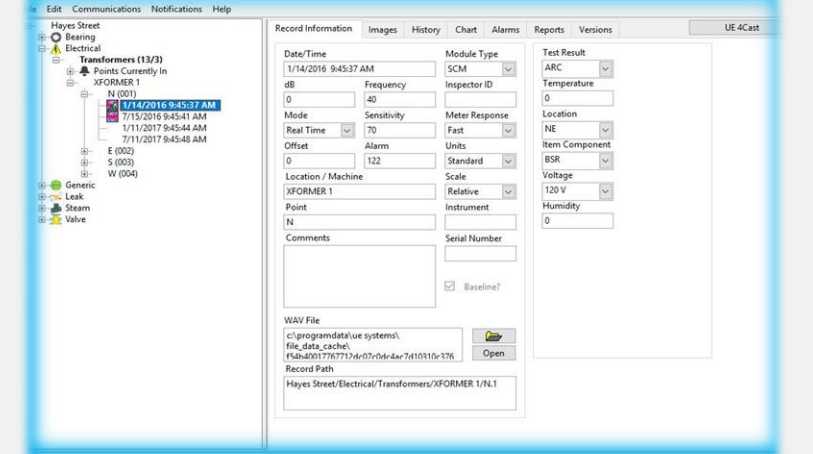

Each Route and the Collected Data is Stored Within the Plant Created Within the Ultratrend DMS Software and Is Available for Analysis and Review at Anytime. Each Route Can House Up to 400 Individual Inspection Records.

Ultraprobe 10,000SD - Electrical Inspection: How To Guide

NOTE: UE DMS Software and Spectralyzer Software are available for download at www.uesystems.com

#### **INITIAL SETUP**

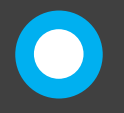

Upload the Created Route From the DMS Software to the Ultraprobe 10,000SD Via the Included SD Card. Remove the SD Card from the Port and Insert into a Compatible Computer or Laptop.

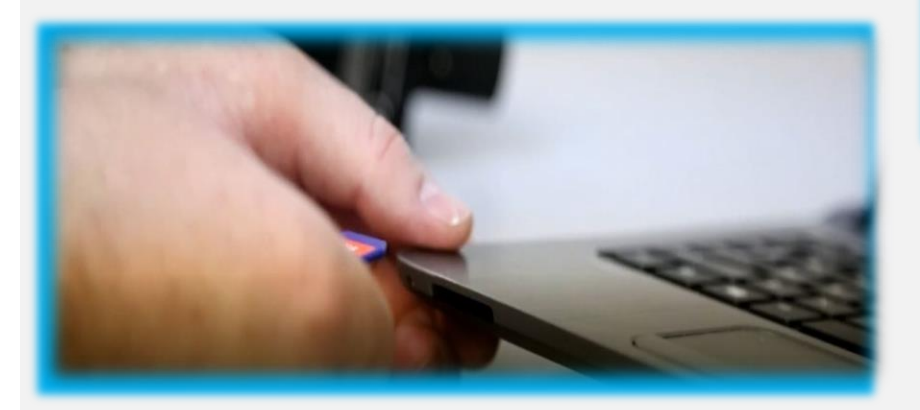

NOTE: For Detailed Information On Uploading and Downloading Routes. See Visual Instruction: Uploading and Downloading.

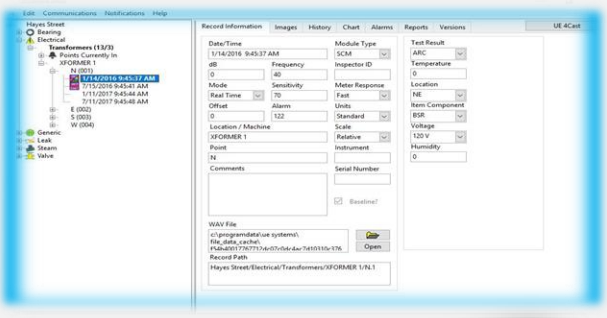

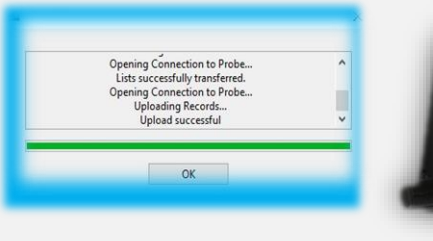

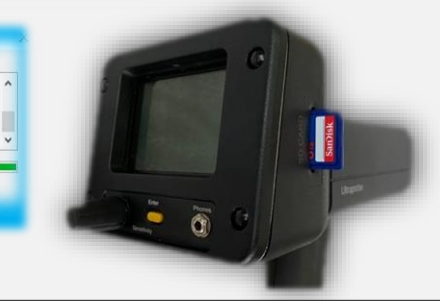

Highlight the Applicable Electrical Inspection Route, Then Right Click. Select SEND GROUP TO PROBE. This Will Upload the Route to the SD Card. With the Ultraprobe Powered Off, Insert the SD Card into the Unit and Power On. The Route Locations Will Be Displayed and Unit Ready for Data Acquisition.

Ultraprobe 10,000SD - Electrical Inspection: How To Guide NOTE: UE DMS Software and Spectralyzer Software are available for download at www.uesystems.com

### **INSPECTION PROCEDURE**

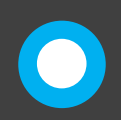

The Inspection Procedure for Electrical Applications Will Vary Depending on the Apparatus Being Inspected. Simply Scan the Air Gaps Around the Seals Within an MCC. If Conducting External Inspections, Utilize the Long Range Module for Safe Distance and Scan from Every Position to Ensure Coverage and Signal Quality is Maximized.

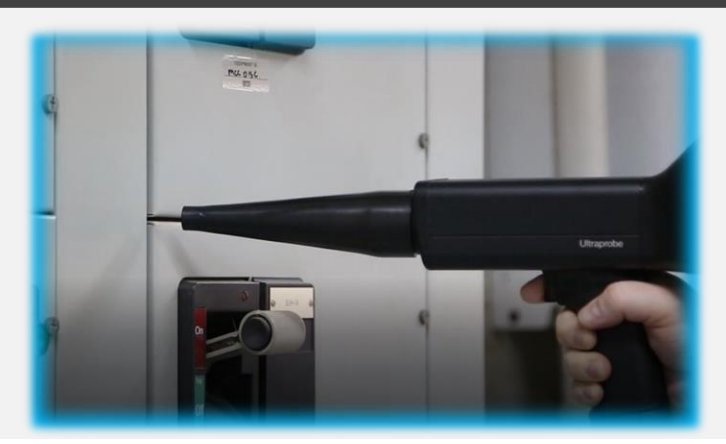

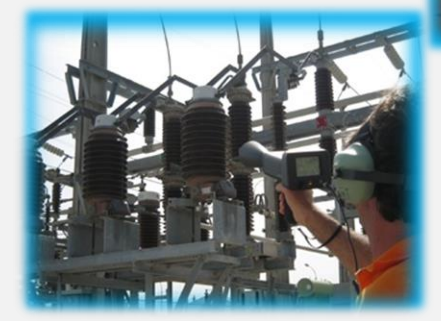

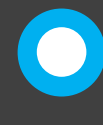

Be Sure to Scan at an Optimum Speed Ensuring No Anomalies are Missed. Remember, the Decibel (dB) Value Has No Bearing on How Severe Detected Faults are However Can Be Used as a Source Locator. A Small Position Change Can Dramatically Alter the Sound Quality as an Inspector Gets In Line With the Sound Wave.

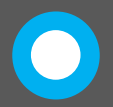

Ultraprobe 10,000SD - Electrical Inspection: How To Guide NOTE: UE DMS software available for download at www.uesystems.com

### **INSPECTION PROCEDURE**

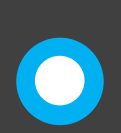

When/If a Potential Fault is Identified, the Ultraprobe 10,000SD Comes With Independent Sound Recording Capacity to Support Analysis. To Record a Sound WAV File, Select Record WAV from the Function Bar at the Bottom of the Display. Press the Sensitivity Dial Until the Function Bar is Flashing. Spin to Record WAV, Then Press the ENTER Button.

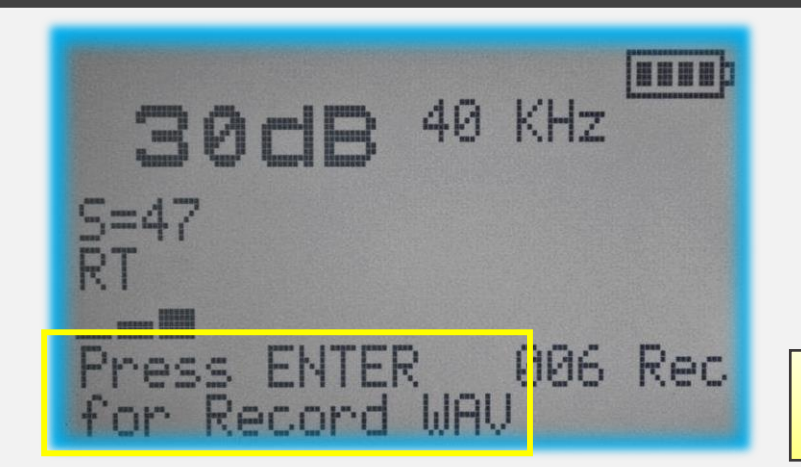

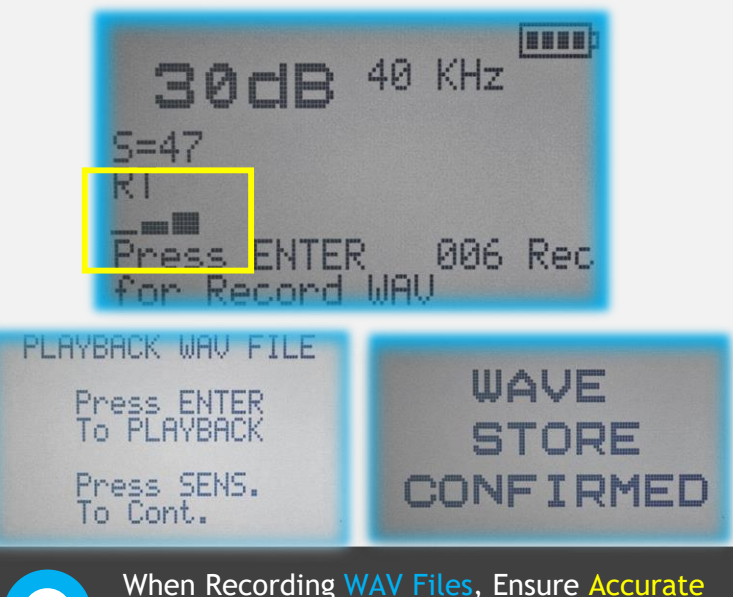

When Recording WAV Files, Ensure Accurate Recording Parameters, (2 - 4 Bars) Within the Intensity Meter. This Supports a Systematic, Quality Inspection and Analysis Practice. To Begin Recording, Follow the Step By Step Instructions Within the Display. Once Completed Store the Data to the SD Card for Future Review and Analysis.

NOTE: For Full Details on Recording Sound WAV Files, See Visual Instruction: Recording WAV Files.

Ultraprobe 10,000SD - Electrical Inspection: How To Guide NOTE: UE DMS Software and Spectralyzer Software are available for download at www.uesystems.com

#### SUPPORTIVE SOFTWARE

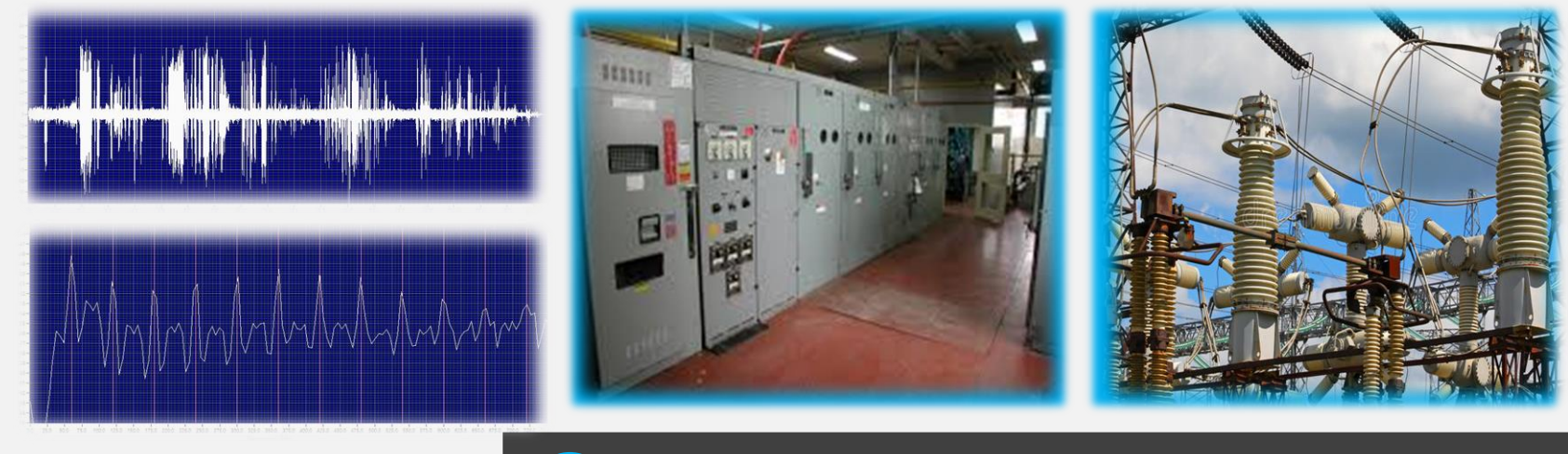

For Program Support, Download the Spectralyzer Software From UESystems.com. Once Downloaded, Visual Examinations of Recorded Sound WAV Files Allows for Fault Identification and Severity Assessments. Inspectors Can Look for the Visual Clues Indicating Which Detected Fault is Present Within Inspected Equipment.

Ultraprobe 10,000SD - Electrical Inspection: How To Guide

NOTE: UE DMS Software and Spectralyzer Software are available for download at www.uesystems.com

### SUPPORTIVE SOFTWARE

| Hayes Street                                                                                                    | Record Information                             | Images History                                     | Ch <mark>r</mark> t | t Alarms       | Reports     | Versions | UE 40 |
|----------------------------------------------------------------------------------------------------|------------------------------------------------|----------------------------------------------------|---------------------|----------------|-------------|----------|-------|
| Eventical Eventical Eventical Fonics Currently in No(001) YI14/20016 94/537 AM Vice YI14/20016 94/537 AM Vice YI14/20016 94/534 AM Vice Vice So(00) So(00) Eventic Serveic Serveic Serveic Vike | Date/Time                                      | Date/Time<br>1/14/2016 9:45:37 AM                  |                     |                | Test Result |          |       |
|                                                                                                    | 1/14/2016 9:45:37                              |                                                    |                     |                |             |          |       |
|                                                                                                    | dB                                             | dB Frequency                                       |                     | Inspector ID   |             | rature   |       |
|                                                                                                    | 0                                              | 40                                                 |                     |                | 0           |          |       |
|                                                                                                    | Mode                                           | Mode Sensitivity                                   |                     | Meter Response |             | n        |       |
|                                                                                                    | Real Time 🔍                                    | 70                                                 | Fast                | ~              | NE          | ~        |       |
|                                                                                                    | Offset                                         | Alarm                                              | Units               |                | Item Co     | omponent |       |
|                                                                                                    | 0                                              | 122                                                | Standa              | rd 🗸           | BSR         | ~        |       |
|                                                                                                    | Location / Machin                              | e                                                  | Scale               |                | Voltage     | e .      |       |
|                                                                                                    | XFORMER 1                                      |                                                    | Relative            | e 🗸            | 120 V       | ~        |       |
|                                                                                                    | Point                                          | Point                                              |                     | Instrument     |             | ity      |       |
|                                                                                                    | N                                              | N                                                  |                     |                | 0           |          |       |
|                                                                                                    | Comments                                       | Comments                                           |                     | Serial Number  |             |          |       |
|                                                                                                    |                                                |                                                    | [                   |                |             |          |       |
|                                                                                                    |                                                |                                                    |                     |                |             |          |       |
|                                                                                                    |                                                | Baseline?                                          |                     | seline?        |             |          |       |
|                                                                                                    |                                                | La postitui                                        |                     |                |             |          |       |
|                                                                                                    | WAV File                                       |                                                    |                     |                |             |          |       |
|                                                                                                    | c:\programdata\u                               | c:\programdata\ue systems\                         |                     |                |             |          |       |
|                                                                                                    | file_data_cache\                               | file_data_cache\                                   |                     | Onen           |             |          |       |
|                                                                                                    | Record Path                                    | Record Path                                        |                     |                |             |          |       |
|                                                                                                    | Haves Street/Flect                             | Haves Street/Electrical/Transformers/XEORMER 1/N.1 |                     |                |             |          |       |
|                                                                                                    | They of the becarde mension less of onwere the |                                                    |                     |                |             |          |       |

| Bearing Bearing Bearing Bearing Electrical Forstorn A Points N( A N( A N( A A S( A A | Ners (13/3)<br>Currently In<br>4ER 1<br>(714/2016 9:45:37 AM<br>7/15/2016 9:45:41 AM<br>7/11/2017 9:45:44 AM<br>7/11/2017 9:45:48 AM<br>002)<br>003) | Alarm Rep<br>Four Pic R | mation images His<br>wort<br>eport<br>9 Report | Alar          | Generate<br>Gelected Report | sshboards V |
|----------------------------------------------------------------------------------------------------|----------------------------------------------------------------------------------------------------|-------------------------|------------------------------------------------|---------------|-----------------------------|-------------|
| Plant Name                                                                                                    | Group Application Type                                                                                                    | Group Name              | Location Number                                | Location Name | Point Number                | Point Name  |
| Hayes Street                                                                                                    | Electrical                                                                                                    | Transformers            | 1                                              | XFORMER 1     | 1                           | N           |
| Hayes Street                                                                                                    | Electrical                                                                                                    | Transformers            | 1                                              | XFORMER 1     | 1                           | N           |
| Hayes Street                                                                                                    | Electrical                                                                                                    | Transformers            | 1                                              | XFORMER 1     | 1                           | N           |
| Hayes Street                                                                                                    | Electrical                                                                                                    | Transformers            | 1                                              | XFORMER 1     | 1                           | N           |
| Hayes Street                                                                                                    | Electrical                                                                                                    | Transformers            | 1                                              | XFORMER 1     | 2                           | E           |
| Hayes Street                                                                                                    | Electrical                                                                                                    | Transformers            | 1                                              | XFORMER 1     | 2                           | E           |
| Hayes Street                                                                                                    | Electrical                                                                                                    | Transformers            | 1                                              | XFORMER 1     | 2                           | E           |
| Hayes Street                                                                                                    | Electrical                                                                                                    | Transformers            | 1                                              | XFORMER 1     | 2                           | E           |
| Hayes Street                                                                                                    | Electrical                                                                                                    | Transformers            | 1                                              | XFORMER 1     | 3                           | S           |
| Hayes Street                                                                                                    | Electrical                                                                                                    | Transformers            | 1                                              | XFORMER 1     | 3                           | S           |
| Hayes Street                                                                                                    | Electrical                                                                                                    | Transformers            | 1                                              | XFORMER 1     | 3                           | S           |
| Hayes Street                                                                                                    | Electrical                                                                                                    | Transformers            | 1                                              | XFORMER 1     | 3                           | S           |
| Hayes Street                                                                                                    | Electrical                                                                                                    | Transformers            | 1                                              | XFORMER 1     | 4                           | W           |
| Hayes Street                                                                                                    | Electrical                                                                                                    | Transformers            | 1                                              | XFORMER 1     | 4                           | W           |
| Hayes Street                                                                                                    | Electrical                                                                                                    | Transformers            | 1                                              | XFORMER 1     | 4                           | W           |
| Hayes Street                                                                                                    | Electrical                                                                                                    | Transformers            | 1                                              | XFORMER 1     | 4                           | W           |

The Ultratrend DMS Software Promotes Communication of Findings With Data Storage and Report Generation. From the Reports Tab, Select the Desired Electrical Report, Then Select "Generate Selected Report". All Reports are in Excel Formatting.